## Anleitung RheDat zu Quincy

- 1. Quincy öffnen
- 2. Auf den Reiter "Pflege der Hilfsdaten" klicken und auf "Arbeitsplatzeinstellungen" klicken

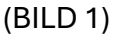

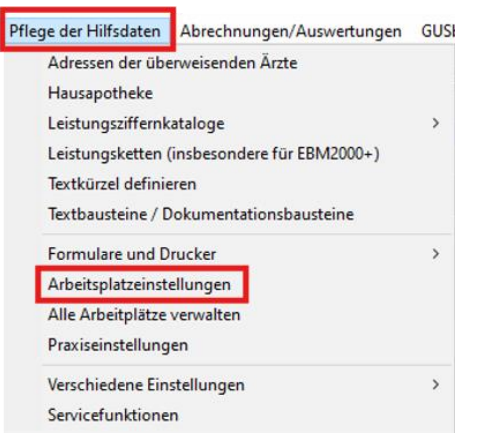

3. Auf den Reiter "Programmeinstellungen" klicken und den "Fremdprogramme" Button anklicken.

| Arbeitsplatzeinstellungen                                                                                                    |                                                                                                    |                                                                                                    |                                                                                                    |
|----------------------------------------------------------------------------------------------------|----------------------------------------------------------------------------------------------------|----------------------------------------------------------------------------------------------------|----------------------------------------------------------------------------------------------------|
| <u>K</u> arteikarte                                                                                                    | <u>P</u> rogrammeinstellung                                                                                                    | Earben                                                                                                    | Kalender / <u>I</u> o-Do-Liste                                                                                                    |
| Bezeichnung dieses Arbeitsplatzes<br>server<br>✓ Nachrichten von anderen Arbeitspl<br>EBM: 10 11<br>GOÄ:<br>Gesprächsleistung für Haus- und<br>Leistungsampel nach 10 Minuter<br>Große Psychotherapie verwalten<br>✓ Perzentilen für Kindermaße aktiv<br>Startgrafik<br>✓ Pspeicherkennzeichen für Körpe<br>Impfplanung unter der Patientenk<br>KV-spezifische HPV-Imp<br>Anzeige der Schwangerschaftsworz<br>W Wochen + T Tage [=0.6] (internationa<br>Schwangerschaftsvorsorgehinwei<br>C Schaltflächen für Patienteninform | olatzen sofort melden<br>tufigkeit dieser Ziffern zählen<br>17 60 801<br>Kinderärzte in der<br>abfragen<br>teren<br>teren<br>te | <ul> <li>"" Leistung bei QuincySc</li> <li>Bildschirmschoner soll di</li> <li>PCNET Kommandozeile<br/>hiermit Patient suchen:</li> <li>ALT-Z (PCNET) aktiviet 1;</li> <li>große Schaltflächen aust</li> <li>Druckaufträge sofort anze</li> <li>Datum von Word Briefen</li> <li>Überweisenden nur im zu</li> <li>Formulardrucke im NB M</li> <li>Tipphilfe bei Diagnosen a</li> <li>Kürzelanalyse in Eingabe</li> <li>Arztzuordnung für Karteit</li> <li>morbiRSA-Diagnosen in of</li> <li>Ende Taste arbeitet wie u</li> <li>TSS Zuschlagcheck deaktivation</li> </ul> | an-Dokumenten<br>ie Karteianzeige nicht leeren<br>anzeigen<br>∏nachKarteileren<br>y<br>ggf. HZV-Leistungsmaske<br>bei Änderung aktualisieren<br>ggehörigen Quartal anzeigen<br>lodus zwischenspeichern<br>ktivieren<br>feldern auch ohne #<br>exte anzeigen<br>der ICD-Suche hervorheben<br>inter Windows üblich<br>viert |
| Patient freigeben nach Leerlauf v<br>Anzeige besondere Personengru                                                                                                    | on ca. Sekunden<br>ppe = 9 abschalten                                                                                                    | Quino /Scan Pro Ontionen:                                                                                                    |                                                                                                    |
| Kategorien der Patier                                                                                                    | Iteninformationen                                                                                                    | Faxbearbeitung aus der C                                                                                                    | GUSBOX über QuincyScan                                                                                                    |
| KVK Lesegerät KVK Test                                                                                                    | eGK und Konnektoreinstellungen                                                                                                    | QuincyScan als PDF Vie                                                                                                    | wer für archivierte Dokumente                                                                                                    |

4. "GDT" öffnen und Inhalt wie in (BILD 3) ausfüllen und speichern.a. Ggf. die Vorlage speichern als Backup

| 2         |                                 |                  |                          |                     |                   |        |               |               |                                                 |    |   |
|-----------|---------------------------------|------------------|--------------------------|---------------------|-------------------|--------|---------------|---------------|-------------------------------------------------|----|---|
| Konmenter | Programmaultul                  | Datenverzeichnis | Anochlubat               | Kenniot             | Abeitsverzeichnis |        | Obergabedatei | Rückgabedatei | Auf Fremdprogramm waiten ?                      |    | P |
| Firedat   | F/vhenit/client/client.exe_gdhc | \c:\gd/c:\gd     | algemeines Frendprogram. | 60T-0-11-6K./FIHEDA |                   | rhedat |               | QWIN-FHEM     | Programm parallel zum Frenchprogramm fortsetzen |    |   |
|           |                                 |                  |                          |                     |                   |        |               |               |                                                 | -  |   |
|           |                                 |                  |                          |                     |                   |        |               |               |                                                 | *  |   |
|           |                                 |                  |                          |                     |                   |        |               |               |                                                 |    |   |
|           |                                 |                  |                          |                     |                   |        |               |               |                                                 | -  |   |
|           |                                 |                  |                          |                     |                   |        |               |               |                                                 | *  |   |
|           |                                 |                  |                          |                     |                   |        |               |               |                                                 | *  |   |
|           |                                 |                  |                          |                     |                   |        |               |               |                                                 | *  |   |
|           |                                 |                  |                          |                     |                   |        |               |               |                                                 |    |   |
|           |                                 |                  |                          |                     |                   |        |               |               |                                                 | *  |   |
|           |                                 |                  |                          |                     |                   |        |               |               |                                                 |    |   |
|           |                                 |                  |                          |                     |                   |        |               |               |                                                 | *  |   |
|           |                                 |                  |                          |                     |                   |        |               |               |                                                 | -  |   |
|           |                                 |                  |                          |                     |                   |        |               |               |                                                 | -  |   |
|           |                                 |                  |                          |                     |                   |        |               |               |                                                 | -  |   |
|           |                                 |                  |                          |                     |                   |        |               |               |                                                 | -  |   |
|           |                                 |                  |                          |                     |                   |        |               |               |                                                 | -  |   |
|           |                                 |                  |                          |                     |                   |        |               |               |                                                 | -  |   |
|           |                                 |                  |                          |                     |                   |        |               |               |                                                 | ÷. |   |
|           |                                 |                  |                          |                     |                   |        |               |               |                                                 | -  |   |
|           |                                 |                  |                          |                     |                   |        |               |               |                                                 | -  |   |

## (BILD 3)

|   | 🕅 GDT-Anschluß definieren                    |                                     | :                                                                                | × |
|---|----------------------------------------------|-------------------------------------|----------------------------------------------------------------------------------|---|
|   | Bezeichnung der Schnittstelle                | Zuordnung zu Textart:               | Eintragskennzeichen: zusätzlicher Fließtext:                                     |   |
| A | Rhedat                                       | Rhedat 💌                            | ohne Kennzeichen 💌 🔍 <nicht übernehmen=""> 💌 🔲 nur Befund</nicht>                |   |
| h | GDT-ID des Fremdprogrogrammms                | Verfahrenskennung                   | nichtproportionale Schrift für tabellenartige Darstellung verwenden              |   |
|   | Intedat (obligatorisch)                      |                                     | ▼ Neuaufruf als Satzart 6301 Stamm statt Satzart 6202 Neue Untersuchung          |   |
| - | Das angeschlossene Programm kann als S       | are ?<br>erver und Client arbeiten. | 🔲 Sonderoption: alle Dateien in den Briefkastenverzeichnissen akzeptieren        |   |
| - | Aufruf des Fremdprogramms mit kompletter F   | Pfadangabe                          | Sonderoption: abweichender Programmaufruf für Aufruf aus der Kartei              |   |
| - | F:\rhemit\client\client.exe gdt=c:\gdt\rhem  | nqwin.gdt gdtreturn=c:\gdt\qv       | c:\rhemitclient\client.exe_gdt=c:\gdt\rhemqwin.gdt_gdtreturn=c:\gdt\qwinrhem.gdt |   |
| - | Exportverzeichnis oder vollständiger Exportd | dateiname:                          | Sonderoption: abweichende GDT-Anforderungsdatei bei Aufruf aus Kartei            |   |
| - | c:\gdt                                       |                                     |                                                                                  |   |
| - | Importverzeichnis oder vollständiger Importd | lateiname:                          | QUINCY WIN wartet bis es manuell wieder aktiviert wird                           |   |
|   | c:\gdt                                       |                                     | ✓ erweitertete Stammdaten (Kasse etc.) ✓ 6311 mit Geschlacht etc.                |   |
|   | Deteinen werk CDT Kennentien bilden e        | K 6:-                               | ANSI statt DOS-ASCIL/DEM                                                         |   |
| 1 | Catemanien nach do 1 Konvention bilden a     |                                     | Kateleintrag wenn vorhanden aktualisieren sonst neu                              |   |
| 1 | QuincyWIN: QWIN Fremdprogramm:               | RHEM Erweiterung                    |                                                                                  |   |
|   | 🔲 Dateiname für Identifikation des Fremdp    | rrogramms, statt Gdt-Id/Vk          |                                                                                  |   |
|   | GDT Dateinamen werden verwendet>             |                                     | Abnahmedatum 8432 NICHT übergeben bei Aufruf (wg. SEMA)                          |   |
|   | Lese: c:\gdt\QWINRHEMQWIN.GDT                |                                     | kaina Verfahranskannung hai Wiedersufurf übergehen                               |   |
| _ |                                              |                                     | Keine verlahrenskennung bei wiederdunter übergeben                               |   |
| - | SDT Version 02.10                            |                                     | Fild Fileblext aus FK 6551+Fileblittagen unter Kennz, aus FK 6550+Fil            |   |
| - | Kateleintrag sofert LUD in 9214              |                                     | FK 6331 als Oberschrift     inie Größe und Gewicht übergeben                     |   |
|   | Raiteleining soloit, orb in 0314             | firet aberanterderung verwenden     | Neusyfurf mit 6211 (Zeige Untersuch )                                            |   |
|   | j an von rextannangen j                      | rui Laboraniorderung verwenden      |                                                                                  |   |
|   |                                              |                                     | Ohne Trennlinien in Langtexten     I (PDF) Dokumente nicht importieren           |   |
|   | Abbrechen                                    | <u>H</u> ilfe Vorla                 | ge laden als ⊻orlage speichern Speichern                                         |   |
|   |                                              |                                     |                                                                                  |   |

Anmerkung zu Bild 3:

- Pfad auf eigenen Installationspfad von RheDAT anpassen
- GDT Parameter: gdt=c:\gdt\rhemqwin.gdt gdtreturn=c:\gdt\qwinrhem.gdt
- 5. "Schaltflächen" öffnen und "Rhedat" im Dropdown auswählen, ein Icon für die Visualisierung auswählen und mit "Speichern" bestätigen.

| 1. During right | Programmedinal              | Datenverzeichnis | Anochubat                             | Kennoot                                                                                                    | Abeitsvetteichnis            | Obergabedatei   | Rickgebedstei     | Auf Frendprogramm waten ?                      | P     |
|-----------------|-----------------------------|------------------|---------------------------------------|----------------------------------------------------------------------------------------------------|------------------------------|-----------------|-------------------|------------------------------------------------|-------|
| wdat            | Evheniticienticientere gano | clyclyddiclyd a  | Igeneires Frendprogram                | 601-0-11-6K.FHED                                                                                                    | 4                            | fedal           | QWIN-FIHEM        | Programm parallel zum Fremdprogramm fortsetzen | -     |
|                 |                             |                  |                                       |                                                                                                    |                              |                 |                   |                                                | •     |
|                 |                             |                  |                                       |                                                                                                    |                              |                 |                   |                                                | -     |
|                 |                             |                  |                                       | -                                                                                                    |                              |                 |                   |                                                |       |
|                 |                             |                  |                                       |                                                                                                    |                              |                 |                   |                                                |       |
|                 |                             |                  |                                       | -                                                                                                    |                              |                 |                   |                                                | -     |
|                 |                             |                  |                                       |                                                                                                    |                              |                 |                   |                                                |       |
|                 |                             |                  |                                       |                                                                                                    |                              |                 |                   |                                                | -     |
|                 |                             |                  | -                                     |                                                                                                    |                              |                 |                   |                                                | -     |
|                 |                             |                  |                                       |                                                                                                    |                              |                 |                   |                                                | *     |
|                 |                             |                  |                                       | -                                                                                                    |                              |                 |                   |                                                | -     |
|                 |                             |                  |                                       | ·                                                                                                    |                              |                 |                   |                                                | -     |
|                 |                             |                  |                                       |                                                                                                    |                              |                 |                   |                                                |       |
|                 |                             |                  |                                       |                                                                                                    |                              |                 |                   |                                                | -     |
|                 |                             |                  |                                       |                                                                                                    |                              | Neuer Anschluss |                   |                                                |       |
|                 |                             |                  |                                       | 3                                                                                                    |                              | GDT             |                   | Schaltlächen                                   | ~     |
|                 | Abbrechen                   |                  | н                                     | ite                                                                                                    |                              | BDT             |                   |                                                | Speic |
|                 |                             |                  |                                       |                                                                                                    |                              |                 |                   |                                                |       |
| Quincy S        | can                         |                  | -                                     | F:\Q                                                                                                    | luincy\winp                  | rog\icons\Ne    | u\z_Scanner_g     | rau.ica                                        |       |
| Dista           |                             |                  |                                       |                                                                                                    |                              |                 |                   |                                                |       |
|                 |                             |                  | -                                     | 2 E10                                                                                                    | luine Awine                  | radicanciNa     | ∆z Stift oreu in  |                                                |       |
| Tureada         |                             |                  | -                                     | 6:\Q                                                                                                    | luincy(winp                  | rog\icons\Ne    | u\z_Stift_grau.io | xo                                             |       |
| Tuedat          |                             |                  | •                                     | 6 F:\Q                                                                                                    | luincy(winp                  | rog\icons\Ne    | u∖z_Stift_grau.io | xo                                             |       |
| 1 theodox       |                             |                  | •                                     | F:\Q                                                                                                    | luincy(winp                  | rog\icons\Ne    | u∖z_Stift_grau.io |                                                |       |
| - theut         |                             |                  | +                                     | F:\Q                                                                                                    | luincy/winp                  | rog\icons\Ne    | u\z_Stift_grau.ic | 0                                              |       |
|                 |                             |                  | +                                     | F:\Q                                                                                                    | luincy(winp                  | rog\icons\Ne    | u∖z_Stift_grau.ic |                                                |       |
|                 |                             |                  | *                                     | F:\Q                                                                                                    | luincy(winp                  | rog\icons\Nei   | u\z_Stift_grau.ic |                                                |       |
|                 |                             |                  | +                                     | F:\O                                                                                                    | luincy(winp                  | rog\icons\Nei   | u\z_Stift_grau.ic |                                                |       |
|                 |                             |                  | *                                     | F:\O                                                                                                    | luincy,(winp                 | rog\icons\Ne    | u\z_Stift_grau.ic |                                                |       |
|                 |                             |                  | + + + +                               | F:\Q                                                                                                    | luincyĄwinp                  | rog\icons\Nei   | J\z_Stift_grau.ic |                                                |       |
|                 |                             |                  | + + + +                               | F:\Q                                                                                                    | luincyĄwinp                  | rog\icons\Nei   | J∖z_Stift_grau.ic |                                                |       |
|                 |                             |                  | + + + + +                             | F:\Q                                                                                                    | luincy/winp                  | rog\icons\Nei   | J∖z_Stift_grau.ic |                                                |       |
|                 |                             |                  | + + + + + + + + + + + + + + + + + + + | F\Q                                                                                                    | uincyĄwinp                   | rag\icons\Nei   | J\z_Stift_grau.ic |                                                |       |
|                 |                             |                  | *<br>*<br>*<br>*                      | FAQ                                                                                                    | luincy\winp                  | rag\icons\Nei   | u\z_Stift_grau.ic |                                                |       |
|                 |                             |                  | •<br>•<br>•<br>•                      | FAQ                                                                                                    | luincy\winp                  | rag\icons\Nei   | u\z_Stift_grau.ic |                                                |       |
|                 |                             | Die Schaltfläch  |                                       | F:\Q     F:\Q      F:\Q     F:\Q     F:\Q | tuincy/winp<br>r Katteikatte | angezeigt       | u\z_Stift_grau.ic |                                                |       |
|                 |                             | Die Schaltfläch  | v                                     | FiQ                                                                                                    | r Karteikarte                | rog(jcons)Nei   | J\z_Stift_grau.ic |                                                |       |
|                 |                             | Die Schalt/läch  | v                                     | FAQ FAQ FAQ FAQ FAQ FAQ FAQ FAQ FAQ FAQ                                                                                                    | r Karteikarte                | angezeigt       | u\z_Stift_grau.ic |                                                |       |